## Video Transcript

## Metropolis – Pay Operations including Cashier Troubleshooting

This document supports the **Metropolis – Pay Operations including Cashier Troubleshooting** training video and includes a word for word account of each screen captured and its supporting text.

Venue staff may find this document useful to reference if they want to review the content of the training video.

It is recommended that the training video be watched as it does include videos of various activities that cannot be viewed in this document.

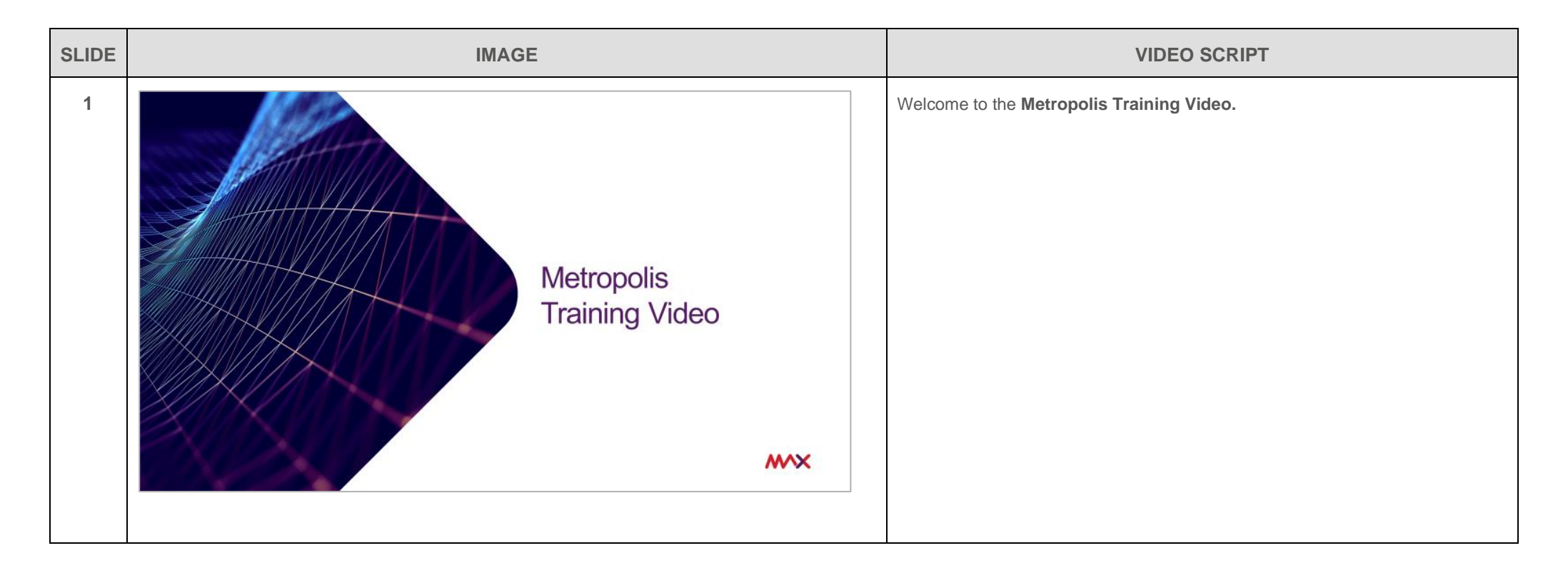

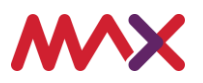

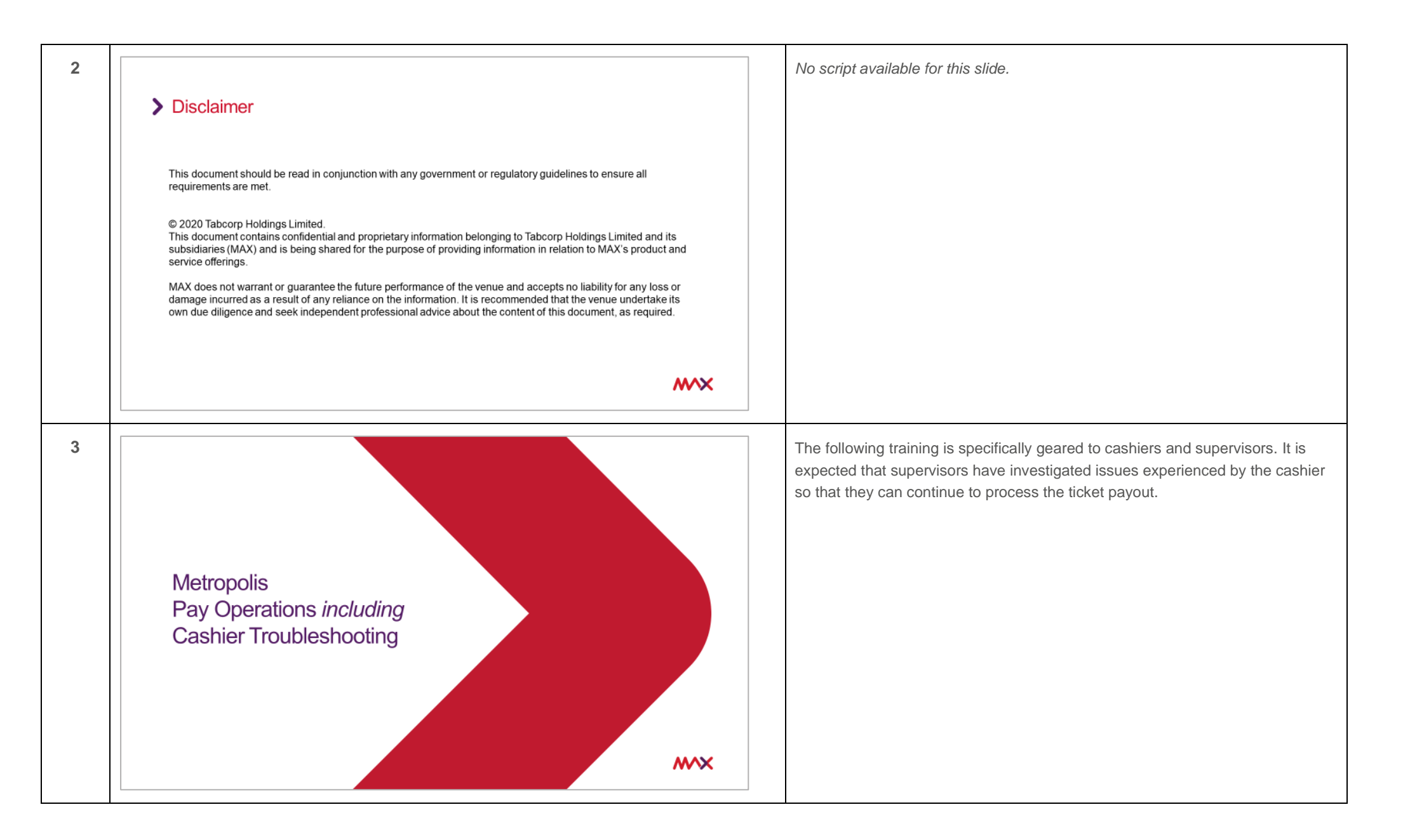

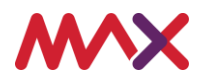

| 4 | <ul> <li>Introduction</li> <li>Services         <ol> <li>Three services are required to be running for TITO to function correctly</li> <li>Ticket Status - tickets that need to be reset include:</li></ol></li></ul> | <ul> <li>This is an overview highlighting the topics that will be covered in the following 8 slides</li> <li>Services</li> <li>If the services aren't running TITO won't work</li> <li>Problem Tickets</li> <li>Problem tickets won't be accepted in the EGM or the CRT</li> <li>Note however that there are different status number's which will flag what the problem is and what subsequent action is required</li> <li>Ticket Rejects</li> <li>Tickets that are flagged as a reject won't be accepted at the EGM or the CRT</li> </ul> |
|---|----------------------------------------------------------------------------------------------------|----------------------------------------------------------------------------------------------------|
|   | <b>***</b>                                                                                                    |                                                                                                    |
| 5 | <section-header><section-header><section-header><section-header><text><text></text></text></section-header></section-header></section-header></section-header>                                                        | At the cashier when using the <b>Pay</b> application, the <b>Services</b> tray is located on<br>the <b>bottom right-hand corner</b> . This provides the operator with a visual cue of<br>the <b>Services</b> and their <b>current status</b> .                                                                                                    |

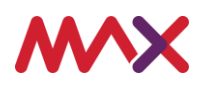

| 6 | Services The Services tray on the Cashier workstation enables an operator to have a visual cue of the Services. If any of the services are not running, then TITO tickets cannot be processed by the cashier.   4/02/2020 2:26 PM     Services     Yersion 4.3.72                                                                                                    |                                                                                               |                                                                                                    |             | <ul> <li>If any of the Services are not running, then a RED cross will appear through the Service. This means that the TITO system is offline, and tickets cannot be issued or collected at any redemption point including the cashier.</li> <li>To resolve the issue with the Services, they are separated into 3 categories:</li> <li>The first is BOH - which stands for back of house – if the connection is lost - the FIX is to restart the Metropolis Business Server. This is located in the</li> </ul>                                                                                                    |
|---|----------------------------------------------------------------------------------------------------|-----------------------------------------------------------------------------------------------|----------------------------------------------------------------------------------------------------|-------------|----------------------------------------------------------------------------------------------------|
|   | Service<br>Boot<br>XE<br>XE                                                                                                    | Issue       BOH (Back of House)       UCE (Universal Collection Engine)       Site Controller | Resolution       Restart Metropolis Business Server       Restart UCE Service       Contact MAX Support |             | <ul> <li>Services icon on the Server.</li> <li>The second is UCE - which stands for Universal Collection Engine – if the connection is lost – the FIX is to restart the UCE Service. This is also located in the Services icon on the Server. If you need assistance to restart either of these Services, please contact MAX Support.</li> <li>and then the third is SC – which stands for Site Controller. This is Intralot hardware. If the connection is lost – contact MAX Support.</li> <li>We also advise that all TITO related issues must be reported to MAX Support</li> </ul>                                                                                                    |
| 7 | Problem and Suspect Tickets If the system detects that a ticket status is not zero then the ticket entry will be highlighted fee on the Payout Encircent. These tickets will need to be investigated and reset before they can be paid. Problem tickets can be caused by the below issues: When the ticket was printed the amount on the ticket did not match the meter movement on the machine. When the ticket was printed at the EGM, an error occurred and the ticket wasn't processed correctly, for exan the ticket was jammed. When the ticket was printed at the EGM, an error occurred and the ticket wasn't processed correctly, for exan the ticket was jammed. |                                                                                               |                                                                                                    |             | <ul> <li>and if Intralot assistance is required - MAX Support will contact them direct.</li> <li>When a ticket is processed - if the ticket is successful then in the Metropolis database it will have a status code of zero</li> <li>If there is an issue with the transaction and the status code is not zero - then in the Pay application, it will be flagged as a problem or suspect ticket and highlighted in red. Managing TITO tickets in Pay will be covered in more detail in the Introduction to TITO Training.</li> <li>When there is a problem or suspect ticket, a venue will need to decide if they will be:</li> <li>Proactive – and investigate a Problem Ticket that is highlighted OR</li> <li>be Reactive – and wait for the ticket to be presented to the cashier and then a Supervisor will be required to investigate.</li> </ul> |
|   |                                                                                                    | 4 XKA040720 2/03/2820 02:25 PM Toket Ove                                                      | \$2.00 0430 Docket                                                                                      | <b>**</b> * | <ul> <li>It is important to note that problem and suspect tickets will not be accepted in<br/>EGM or CRTs.</li> <li>Some examples of problems tickets could be:</li> </ul>                                                                                                    |

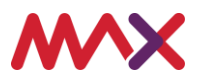

|   |                                                                                                    |                                                                                                    |                                                                                                    | <ul> <li>When a ticket was printed - the amount on the ticket did not match the meter movement on the machine OR</li> <li>When a ticket was printed at the EGM - an error occurred during the transaction and the ticket was not processed correctly - for example, the ticket was jammed in the machine.</li> <li>When the problem or suspect ticket is scanned at the cashier the Ticket Problem box will open</li> </ul>                                     |
|---|----------------------------------------------------------------------------------------------------|----------------------------------------------------------------------------------------------------|----------------------------------------------------------------------------------------------------|----------------------------------------------------------------------------------------------------|
| 8 | Problem and Suspect Tickets      Ticket Problem     Ticket Problem     Ticket Problem     Ticket 2003/2020 Tmm 220:04 PM     Status     Code     Description     Meaning                                                                                                    |                                                                                                    |                                                                                                    | <ul> <li>This screen will provide you with the status code and its applicable error for you to action accordingly.</li> <li>Status 1 refers to the GCE Retrieved ticket – Not Processed which means that the ticket was inserted into the EGM and the payout was then not redeemed from the Payout Entry screen. The transaction was therefore not completed.</li> <li>Status 2 refers to the IGMI started CCCE transfer which means that the ticket</li> </ul> |
|   | Status       Ticket processing at EGM (status 1)       Status         Last Machine Where Ticket Was Read       Foor No       Status         Foor No       Time       Foor No       Status         Last Time Ticket Was Rejected       Date       Time       Status         Floor No       Time       Status       Status         Confirm Ticket Amount       Status       Status         V       Reset Ticket Status       Stancel | GCE Retrieved ticket – Not<br>Processed<br>IGMI started CCCE transfer<br>Ticket is Suspect – Disabled | <ul> <li>The last recorded transaction for the ticket is being inserted into<br/>an EGM.</li> <li>The payout was not completed.</li> <li>The pay tecorded transaction for the ticket is being inserted into<br/>an EGM.</li> <li>The payout started to transfer the credits to the EGM credit<br/>meter but an error occurred and the process was not completed.</li> <li>Payout would remain on Payout Entry screen.</li> <li>When the ticket was printed the amount on the ticket did not<br/>match the meter movement on the machine.</li> </ul> | <ul> <li>was inserted into the EGM – the credit transfer to the meter commenced but an error occurred leaving the credit on the ticket and the payout remained on the Payout Entry screen. The transaction was therefore not completed.</li> <li>and finally, Status 5 refers to Ticket is Suspect – Disabled which means when the ticket was printed from the EGM it did not match the meter movement on the machine.</li> </ul>                               |
|   |                                                                                                    |                                                                                                    | <b>**</b> *                                                                                                    | Once the ticket is investigated the cashier can then proceed                                                                                                    |

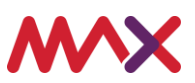

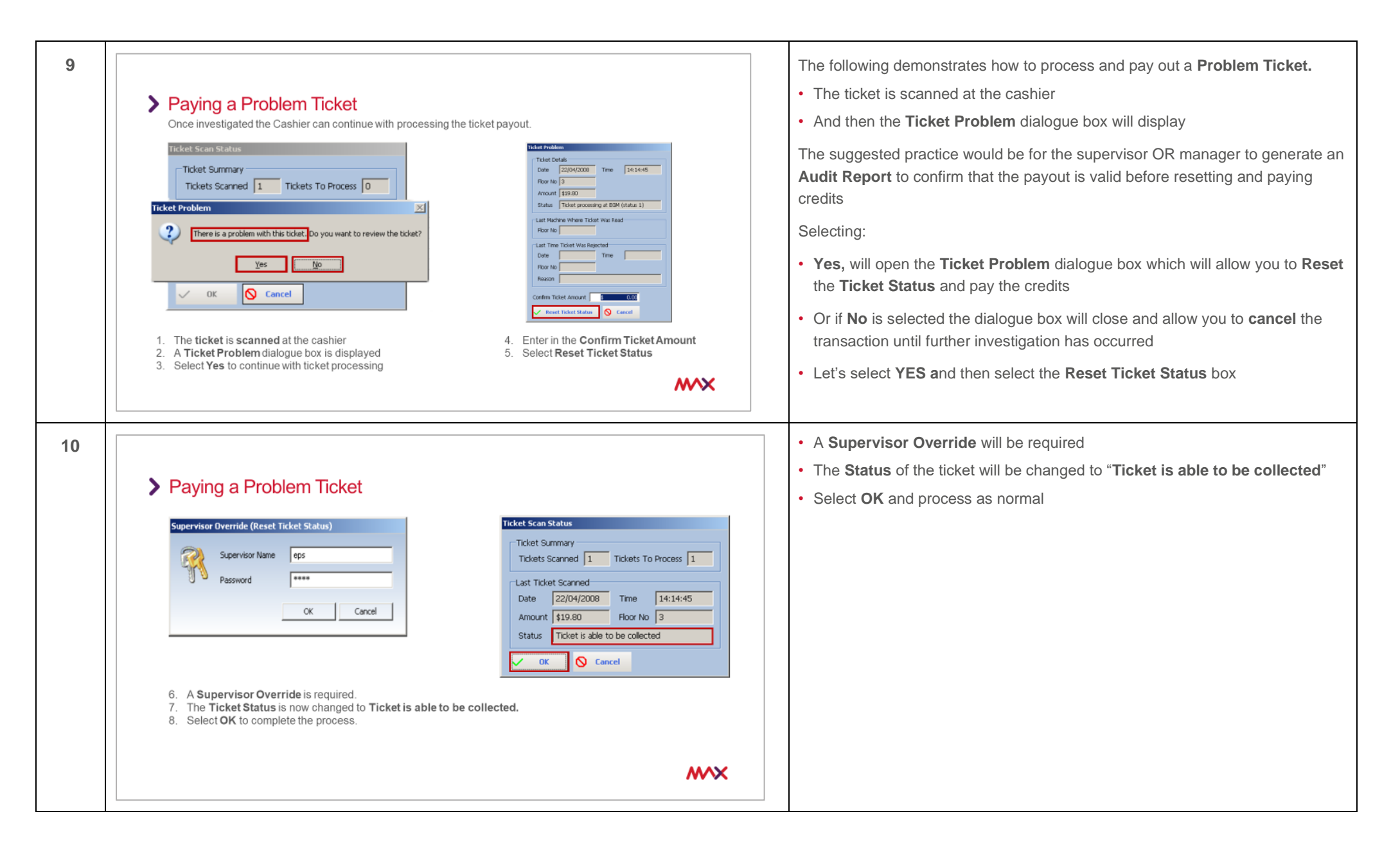

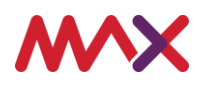

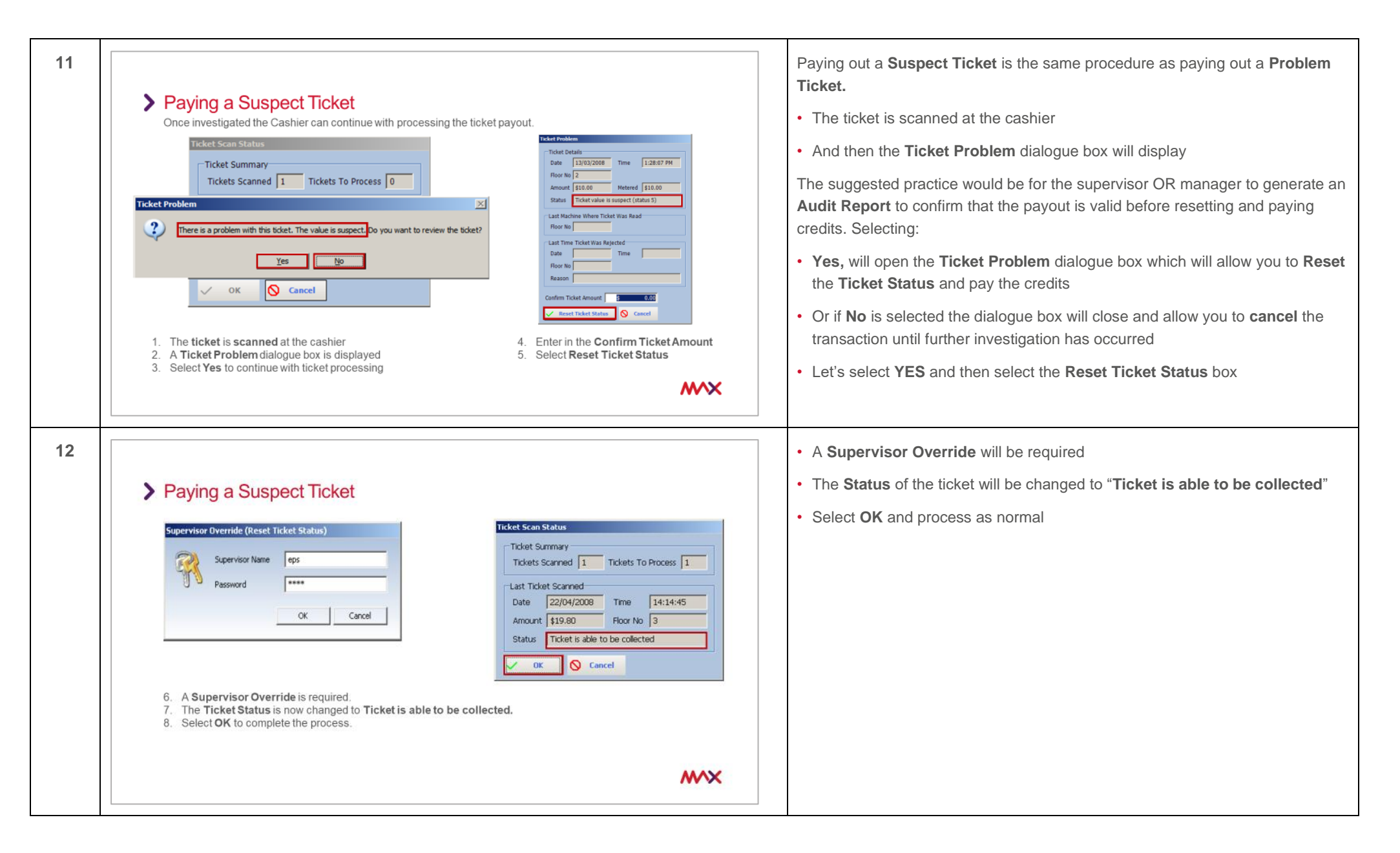

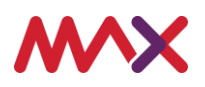

| 13 | Ticket Rejected Reasons – EGM / CRT<br>Some tickets will be rejected at the EGM because the system has detected that they do not fall into the TITO payout parameters.<br>These tickets include:                                                                                                    | When a patron inserts their TITO ticket into the EGM or the CRT, the Metropolis system might detect an issue with the ticket. As a result - the patron will experience one of the following <b>Ticket Rejected</b> messages which will appear on the screen of the EGM or CRT. These messages will act as a prompt for the patron to seek assistance.                                                                                                    |
|----|----------------------------------------------------------------------------------------------------|----------------------------------------------------------------------------------------------------|
|    | <ol> <li>Ticket too old – See Cashier         VIC regulations state a ticket can only be redeemed at a CRT or re-used in an EGM if it is less than 30 days old.         These tickets must be processed at the cashier using Pay.     </li> <li>Ticket Not Found – See Cashier         This could be because the barcode has not been recorded properly in the database or it is not a valid ticket.         Scan ticket via the Collect Unclaimed screen, If no result then the ticket does not exist in the database.</li> <li>Amount Too Large – See Cashier         Tickets can be printed by the EGM if under \$2000, however the Ticket In amount must be \$1000 or less.         Payment has to be made at the cashier using Pay.</li> <li>Ticket Already Paid – See Cashier         Ticket has been recorded as already paid.</li> </ol> | <ul> <li>1. Ticket too old – See Cashier</li> <li>In Victoria the regulation states, that a TITO ticket can only be redeemed at a CRT or re-inserted into an EGM if it is less than 30 days old. Tickets that have passed the 30 days must be processed at the cashier using the Metropolis &gt; Pay application.</li> <li>As mentioned in the Introduction to TITO video, this time frame can be customised - so if you would like it to be set for a lesser time period – for example 5 days – then please advise the MAX Team at the time of your TITO implementation or alternatively you can contact MAX Support for assistance at any time.</li> </ul> |
|    |                                                                                                    | 2. Ticket Not Found – See Cashier                                                                                                    |
|    |                                                                                                    | This occurs when both systems - Intralot and Metropolis - do not recognise the barcode on the TITO ticket. This can occur if the barcode has not been recorded properly in the databases - or it is not a valid ticket. To investigate this error, the ticket can be scanned at the cashier workstation using the <b>Pay</b> application. If there is no result, then the ticket did not exist in the database and may be fraudulent or from another venue.                                                                                                    |
|    |                                                                                                    | 3. Amount Too Large – See Cashier                                                                                                    |
|    |                                                                                                    | Similar to a book pay or cancel credit - a TTTO ticket MUST be under \$2000 to be printed from an EGM. However, the <b>Ticket in Amount</b> must not exceed \$999.95. If the ticket is over \$1000.00 then the ticket will be required to be processed at the cashier workstation using the <b>Pay</b> application.                                                                                                    |
|    |                                                                                                    | 4. Ticket Already Paid – See Cashier                                                                                                    |
|    |                                                                                                    | The ticket barcode has been recognised by the system as being already paid<br>and there is a collection record that already exists for the ticket.                                                                                                    |

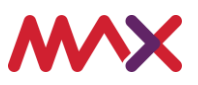

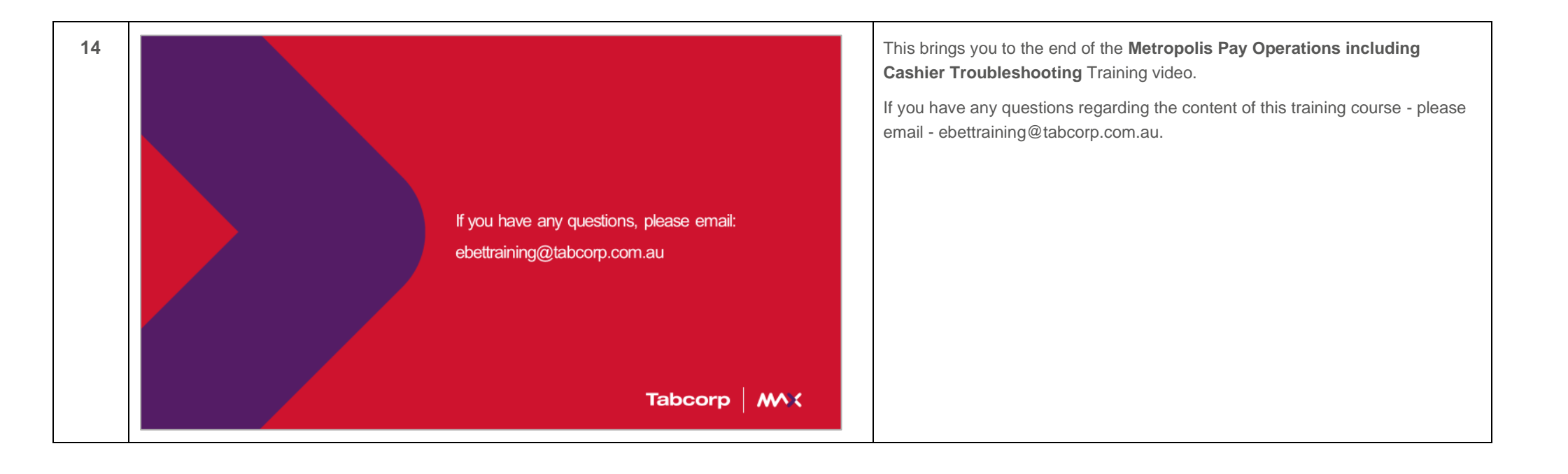

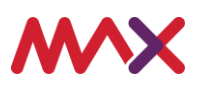